## ІНСТРУКЦІЯ

## та реквізити для оплати у гривнях

## Для оплати через «Приват 24» необхідно виконати наступні кроки:

- 1. Увійти в особистий кабінет «Приват24».
- 2. Вибрати розділ «Сервіси» «Перекази» «За реквізитами».
- У рядку «Новий платіж» вписуємо IBAN UA87380805000000026009580325
- 4. Сторінка надаєть відповідь *На жаль, ми не знайшли послуг за запитом* «UA8738080500000026009580325»
- 5. Вибираємо «За реквізитами».
- 6. Вносимо відомості до всіх строк форми.
  - ПІБ платника (повністю)
    <u>Пишемо прізвище, ім'я та по батькові учасника</u>
  - Одержувач
    <u>АСОЦІАЦІЯ "ЦЕНТР ВПРОВАДЖЕННЯ ЕНЕРГОЗБЕРІГАЮЧИХ</u> <u>ТА ІННОВАЦІЙНИХ ТЕХНОЛОГІЙ"</u>
  - ЄДРПОУ одержувача <u>34563345</u>
  - Розрахунковий рахунок
    <u>(вже буде введений автоматично)</u>
  - Призначення (ПІБ учасника) за участь в UniLibNSD-2022.
  - Сума
    300,00 очна участь (чи 200,00 заочна участь).
  - Натиснути «Далі»
  - Натиснути «Сплатити».